## Scheduled Service Calls Overview

Last Modified on 06/09/2022 9:43 am EDT

| Scheduled Dt Scheduled Time Customer # Customer Nam | e          |    |       |       | 1     | Servic | e Zone              | Service  | e Order # | Service Order T | ype | Service Order Desc. | ^ |
|-----------------------------------------------------|------------|----|-------|-------|-------|--------|---------------------|----------|-----------|-----------------|-----|---------------------|---|
| 02/04/2020 11:00 AM 40287733 AARON WORT             | HLEY       |    |       |       |       |        | 1                   |          | 4         | 3               |     | LEAK TEST           |   |
| 02/04/2020 12:00 PM 55770831 32ND ST SUR            | GERY       |    |       |       |       |        | 1                   |          | 2         | 6               |     | TANK PICKUP         |   |
| 02/04/2020 02:00 PM 3095053 AARON CAWY              | 'ER        |    |       |       |       |        | 1                   |          | 3         | 1               |     | TANK LEVEL          |   |
| 1 2 3                                               |            |    |       |       |       |        | 4                   |          | - 6       | 6               |     |                     |   |
|                                                     |            |    |       |       |       |        | -                   |          | 1.1       |                 |     | - 7                 |   |
|                                                     |            |    |       |       |       |        |                     |          |           |                 |     |                     |   |
|                                                     |            |    |       |       |       |        |                     |          |           |                 |     |                     |   |
|                                                     |            |    |       |       |       |        |                     |          |           |                 |     |                     |   |
|                                                     |            |    |       |       |       |        |                     |          |           |                 |     |                     |   |
|                                                     |            |    |       |       |       |        |                     |          |           |                 |     |                     |   |
|                                                     |            |    |       |       |       |        |                     |          |           |                 |     |                     |   |
|                                                     |            |    |       |       |       |        |                     |          |           |                 |     |                     |   |
|                                                     |            |    |       |       |       |        |                     |          |           |                 |     |                     |   |
|                                                     |            |    |       |       |       |        |                     |          |           |                 |     |                     |   |
|                                                     |            |    |       |       |       |        |                     |          |           |                 |     |                     | * |
|                                                     |            |    |       |       |       |        |                     | 10-      |           |                 |     |                     |   |
|                                                     | February 2 |    |       | 202   | 0     | Ð      | Inventory Selection |          | 1         |                 |     |                     |   |
|                                                     | S          | M  | Т     | W     | Т     | F      | S                   | 10.      |           | Lanationa       | 15  | Convine History     | ٦ |
| 8                                                   |            |    | -     | -     | -     | _      | 1                   | Se       | rvice     | Locations       |     | Service History     |   |
|                                                     | 2          | 3  | 4     | 5     | 6     | 7      | 8                   | 6        | Pav       | ment            | a   | Modify              |   |
|                                                     | 9          | 10 | 11    | 12    | 13    | 14     | 15                  | <b>W</b> | 1 ay      | ment            | Y_  | woonly              |   |
| 9                                                   | 23         | 24 | 25    | 26    | 27    | 28     | 29                  | 13       | Та        | nks             | 17  | Save                |   |
| Senice Address: 9368 BARTON COUNTY BLVD             |            |    |       | AI    | Dat   | tes    |                     | -        |           |                 | E   |                     |   |
| JASPER MO                                           |            |    |       |       |       |        |                     | 14       | Too       | lay's           | 18  | Service Order       |   |
|                                                     |            |    |       |       |       |        |                     |          |           |                 |     |                     |   |
| Dispatch 00/00/0000 00:00 AM                        |            | En | route | 00/0  | 0/000 |        | 00.00               | AM       | 0.11      | Data / Tan      | -   | On an Investory     | - |
| Dispatch 00/00/0000 00:00 AM 21                     |            | En | route | 00/01 | 0/000 | 0 (    | 00:00               | AM       | Set [     | Date / Time     | 19  | Open Invoice        |   |

- 1. Scheduled Date
- 2. Scheduled Time
- 3. Customer Name and Number
- 4. Service zone assigned to the service location\customer similar to an assigned route code
- 5. Service Order Number
- 6. Service order Type
- 7. S.O. Type Description
- 8. Service Calendar Click on specific date (in bold) to view SO's
- 9. Service location address
- 10. Inventory Selection Allows technician to review the item cost prior to installation
- 11. Service Locations All of the service locations assigned to the customer
- 12. Payment Allows tech to receive payment from customer
- 13. Tanks tanks assigned to the customer
- 14. Today's This is a toggle. Displays service orders for the current service technician initially.
  - 1. If this button pressed, it will display all service orders for the current day for all technicians
  - 2. Press a second time to return to the current technician
- 15. Service History displays previous SOs, Invoices, Proposals
- 16. Modify the service order
- 17. Save the service order

- 18. Review service order details
- 19. Create an invoice that is linked to the service order
- 20. Exit scheduled service calls
- 21. Dispatched Scheduled Call information.